## راهنمای نصب و استفاده از نرم افزار بِخش کنندهٔ روان آموز

مرحلة اول: دانلود نرم افزار بخش كنندة روان آموز

یس از پایان فرایند خرید، از دو روش امکان دانلود و نصب نرم افزار پخش کنندهٔ روان آموز وجود دارد.

روش اول: بلافاصله پس از پایان خرید

مانند تصوير زير، متناسب با سيستم عامل تلفن همراه خود اقدام به دانلود و نصب نسخةُ مناسب كنيد.

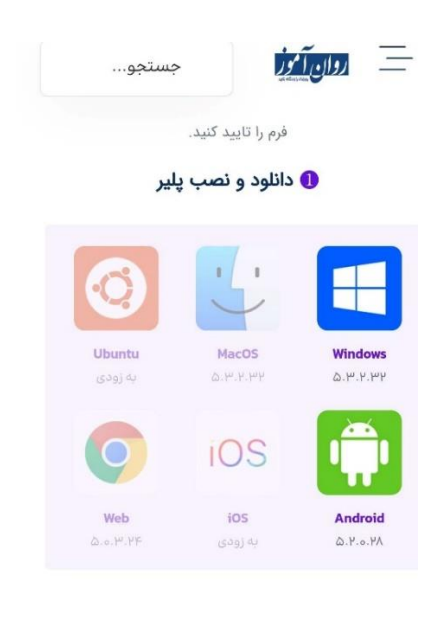

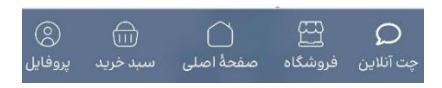

روش دوم: از طریق لینک زیر، اقدام به دانلود نسخهٔ موردنظر خود کنید.

دانلود نرمافزار بِخسۡ کنندهٔ روان آموز

## • مرحلة دوم: دريافت لايسنس دوره

یِس از دریافت نرم افزار و نصب آن نیاز دارید تا لایسنس مربوط به محصول خریداری شده را فعال کنید. برای دسترسی به لایسنس دوره دو روش وجود دارد.

روش اول: دریافت لایسنس بلافاصله پس از اتمام خرید

یِس از اتمام فرایند خرید، در صفحهٔ تسویه حساب مطابق با تصویر زیر می توانید با اسکرول کردن به انتهای صفحه رفته و لایسنس مربوطه را کپی کنید.

## 2 کپی و وارد نمودن کلید در پلیر

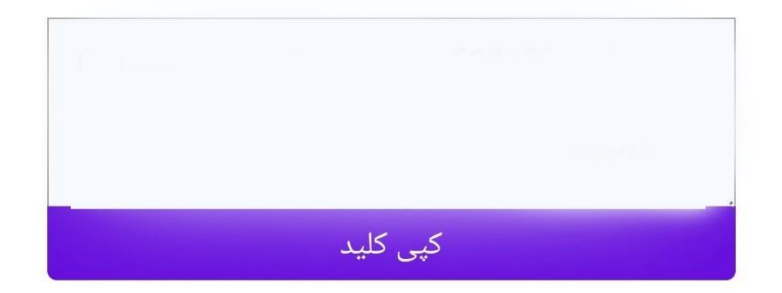

<mark>روش دوم:</mark> دریافت لایسنس از طریق پنل کاربری

۱. در سایت روان آموز، وارد حساب کاربری خود شوید.

۲. پساز ورود به حساب کاربری وارد بخش سفارشات شوید.

۳. بر روی سفارش مربوطه کلیک کنید.

۴. لایسنس دورهٔ خریداری شده، در بخش License Serials قابل مشاهده است.

## مرحلة سوم: نصب نرم افزار بخش كنندة روان آموز

۱. برای نصب نرم افزار بر روی گزینهٔ Install کلیک کنید.

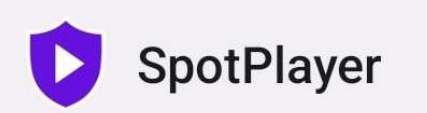

Do you want to install this app?

CANCEL INSTALL

۲. پس از نصب موفقیت آمیز، نرم افزار به طور پیش فرض برای شما اجرا می شود.

۳. لایسنس کپی شده را در بخش License وارد کنید و دکمهٔ تأیید را فشار دهید. درنهایت دورهٔ خریداری شده به همراه سرفصل هایش برای شما نمایان خواهد شد.

\* تذکر: از بسته بودن نرم افزارهایی که به ضبط صفحهٔ نمایش می پردازند، پیش از اجرای برنامه مطمئن شوید.